# entrata

# **Resident Portal #allthethings**

The Resident Portal creates a central location for residents to pay online and communicate with the office. Services currently offered include On-line Debit/Credit Card payments, eCheck/ACH payments, MoneyGram payments, On-Line Maintenance Requests, Concierge and other Services.

Access the Resident Portal at <u>www.lincolnapts.com</u> or download the ResidentPortal app through your itunes store.

#### To enroll via Mobile:

- 1. Go to the itunes store and search ResidentPortal as one word.
- 2. Download and/or update your current app
- 3. Search for your community
- Enroll with name, email and tenant ID. Contact your leasing office for your tenant ID or alternate instructions if no tenant ID. If already enrolled just enter your user name and password

You can watch a video by going to https://www.entrata.com/resident-portal-app

#### App benefits:

- 1. Free download
- 2. Pay by Voice option
- 3. Photo Pay
- 4. Rent Notify with push notifications
- 5. Submit work orders
- 6. One tap pay

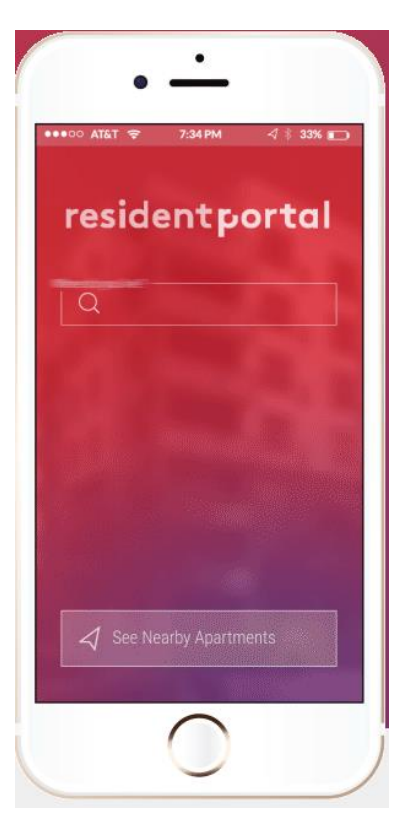

| ← → C b www.lincolnapts.com                                                                                             | ☆ =               |
|----------------------------------------------------------------------------------------------------|-------------------|
| 👯 Apps ★ Bookmarks 🚺 Suggested Sites 🜀 All Dallas Goods De 🗀 Imported From IE 🗢 Bank of America — 🗜 Pandora Internet Ra | 🗀 Other bookmarks |
| LINCOLN<br>PROPERTY<br>COMPANY FIND YOUR HOME © ABOUT OUR COMPANY © FOR OUR RESIDENTS © JOIN OUR TEAM © CONNECT WITH US | • (0)             |
| RESIDENTS RESIDENT PORTAL PROPERTY CONNECTION                                                                           |                   |

Go to <u>www.lincolnapts.com</u> > Select For our Residents > Then click on Resident Portal.

#### To enroll via desktop:

- 1. For <u>first time users</u>, go to the Create a New Account section. You will only need to Enroll once.
- 2. <u>Contact your Leasing Office</u> for your Tenant ID number. If you have a roommate, they will have their own registration and ID number. Your leasing office will know if you have a tenant ID or not. If you do not, then enter the Unit number in the Tenant ID field.
- 3. All fields are required. If you get another screen to enter last 4 of ss# and unit number, please enter both to proceed.
- 4. A new screen will display to confirm your account.

**NOTE:** If you experience any difficulty while in the Resident Portal, please contact your leasing office or Entrata at 877-826-9700 for customer support.

#### General Information:

- 1. Your resident home page is called a Dashboard.
- 2. There will be more tabs to click through and will be different with every property. So, you may not have all the tabs seen in this screen shot.

#### WELCOME TO RESIDENTPORTAL

If you experience any problems during the enrollment process, please contact your management office.

Please fill in your name, email address, and one of the other fields.

#### 

| Select roperty                                                     | _      |
|--------------------------------------------------------------------|--------|
|                                                                    | $\sim$ |
|                                                                    |        |
| First Name *                                                       |        |
| Note: The name you enter has to match exactly what's on your lease |        |
|                                                                    |        |
| Last Name *                                                        |        |
|                                                                    |        |
|                                                                    |        |
| Email Addross *                                                    |        |
|                                                                    |        |
|                                                                    |        |
|                                                                    |        |
| Password *                                                         |        |
|                                                                    |        |
| REQUIREMENTS: 6 CHARACTERS   LOWERCASE   UPPERCASE   NUMBER        |        |
| Confirm Password *                                                 |        |
|                                                                    |        |
|                                                                    |        |
| Tenant ID *                                                        |        |
| Note: If you do not have a tenant ID just enter your Unit number   |        |
|                                                                    |        |
| I agree to the terms and conditions.*                              |        |
|                                                                    |        |

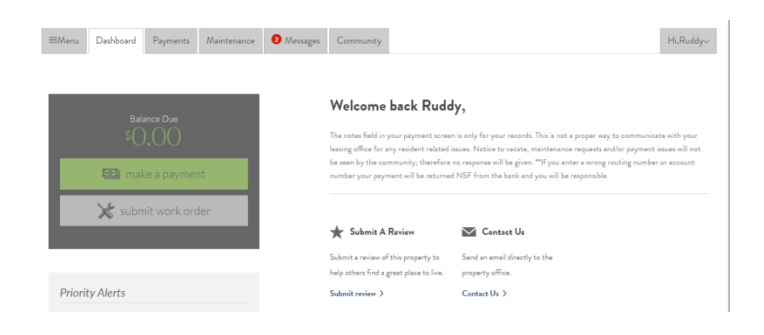

#### **Payments**

- 1. All available payments options will display with the associated Convenience Fee.
- 2. Not all communities have integrations with the accounting software. This means some will have balance due correct and some will always show \$0 balance. If that is the case you have to get the balance due from your leasing office to pay the amount due. You can always type over the \$0 balance or suggested amount and enter the amount you want.

*PLEASE NOTE*: If available, Visa payments will require a phone authorization to complete the transaction. The number is 866-756-0188 along with payment ID. All credit card convenience fees come from a 3<sup>rd</sup> party provider. The management company does not collect any of these fees.

- 3. From the Payment screen, click on the Recurring Payments link to view, add or delete Recurring Payments. The Visa option is not available for recurring payments because of the phone verification.
- \* You can have more than 1 recurring payment set up at a time. Once you have created a recurring payment the date is set and cannot be changed. If you need to change the date you will need to delete and create a new one. Do not try to edit as the payment is bookmarked with the info and date.
- 4. Check with your community to see if they allow Variable Recurring Payments which will allow you to enter an estimated amount provided by the system (which is your rent) that will deduct the total balance due. This amount would vary every month if you have utilities paid through the office.
- 5. On the Payment screen, under the Stored Billing Info, you can view, add or delete Credit/Debit Card Account info and eCheck Accounts so that payments can be made faster without having to re-type account info for future transactions. It is not recommended to edit payments but rather delete and set up as new.

*Note:* You are responsible for deleting your recurring payment before you transfer, move or no longer occupy your apartment home. You do not have access once you have moved out.

- 6. Use the Recent Payments link on the Payment Screen to track payments made to your account.
- \* The payment history is a good place to double check Payments. If you don't get a confirmation or you get a system error it is good to check this tab before submitting another payment.

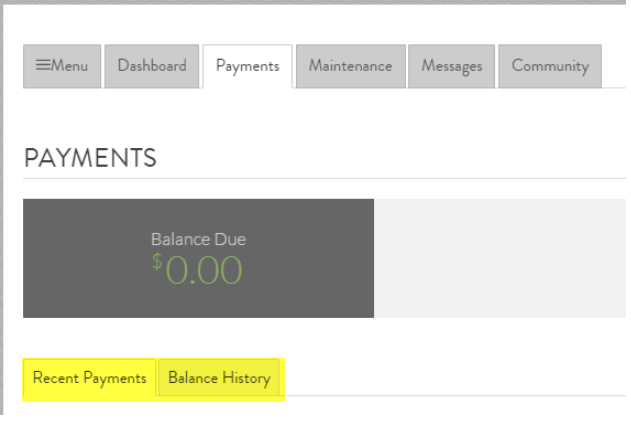

PAYMENT METHOD

Convenience fees - ACH | Credit

\$18.25

VISA

\$24.16

PAYMENT TYPE

Free

\$18.25

# MoneyGram

| AYMENT TY          | YPF                             |                                              | BILLING INFO                                                                                    | RMATION                                                                                                    |                                                                                                    |                                                        |                                         |
|--------------------|---------------------------------|----------------------------------------------|-------------------------------------------------------------------------------------------------|----------------------------------------------------------------------------------------------------|----------------------------------------------------------------------------------------------------|--------------------------------------------------------|-----------------------------------------|
| Conv               | enience fees - AC               | t   Credit                                   | Use the MoneyGran<br>Whenever you want to r<br>property manager will b<br>Bring your cash payme | m.<br>ExpressPayment <sup>®</sup> serv<br>make your rent payment.<br>be notified of your payme<br>nt plus these items to a A | ice at approximately 35<br>. It's safe, fast, and conv<br>ant within 2 hours*.<br>NoneyGram <sup>®</sup> agent lo | 5,000 agent location<br>venient. With Money<br>cation: | ı nationwide<br>"Gram <sup>®</sup> your |
| Free               | \$18.25                         | \$24.16                                      | Name                                                                                            | Acct. #                                                                                                    | Agent ID                                                                                                    | Fee                                                    | Tota                                    |
| \$18.25<br>\$18.39 | You can<br>Spanish<br>instructi | print in English and<br>for MoneyGram<br>ons |                                                                                                 | PRINT INFORMA                                                                                                    | TION EMAIL INSTR                                                                                                  | UCTIONS<br>CCIONES POR EMAIL                           | 1                                       |
|                    |                                 |                                              | Call 1-800-926-9400<br>*Payment notification i<br>time and availability.                        | ) or visit www.moneygrar<br>s made to Entrata within                                                                         | n.com/locations to find<br>10 minutes. Check wit                                                                  | l a convenient locatio<br>h Entrata for actual         | m today.<br>payment posting             |

- 1. Prior to paying rent with a MoneyGram Agent, the resident will need to retrieve his or her account number. The account number can be generated in ResidentPortal<sup>™</sup> or through Entrata by the community. To access this information:
  - a. Log into ResidentPortal. Select "Make A Payment" and proceed with the payment process.
  - b. Select "Pay with Cash using MoneyGram" as the payment method.
  - c. The information required to submit a payment will appear below (receive code, account number, and name on account).
  - d. Click Print or Email Information tabs for detailed instructions.
- 2. Once the resident retrieves the account number, they will need to find their nearest MoneyGram Agent location.
  - a. The resident will fill out the MoneyGram Blue Form and hand it to the agent.
  - b. The agent will enter that information into the computer.
  - c. The resident will then pay with cash and the agent will process the payment and give the resident a receipt.
  - d. Payment info is then sent to your property.
  - e. You will then receive an email notification of confirmation.

|                      | TO BE COMPLETED BY THE CUSTOMER DATOS QUE DEBE COMPLETAR EL C                                                                                                    | LUENTE                                                                                                    | CUSTOMER COP            |
|----------------------|----------------------------------------------------------------------------------------------------|----------------------------------------------------------------------------------------------------|-------------------------|
|                      | Sender's Full Name John Smith<br>Nontre conglete del reniterte : (Bist Name/Nuble Name/Last Name Primer Nontre:/Jepunde Namber/April<br>Sender's Address 1234 Main Street                                                                                                    | Tulaj Sender's Main Telephone N<br>Núrrero telefónico principal del rem                                                                                                    | lumber ( 214 ) 555-1212 |
|                      | Consciso del remitente City Dallas                                                                                                    | State TX                                                                                                    | Zip Code 75201          |
|                      | Sender's Signature John Smith                                                                                                    | Date                                                                                                    | 0.                      |
| 4                    |                                                                                                    |                                                                                                    |                         |
| DDIS EXP (Rev 11/10) | Typ & Faster (protocol Lebhi, UT           Coldray ratio involution           Receive Code (properted)           Graph of their lowpert           Graph of their lowpert           Microsoft Code (Properted)           Science outside table tables properties           12345677890 | City & State (optional)<br>Coddy state (optional)<br>Receive Code (required)<br>Codga de tecte (required)<br>Prepaid Card Number to Load<br>Nummer de la tayrta prepagala a cargar |                         |
| MGIO                 | Amount to Pay<br>Membro a page<br>Message to Diller or Beneficiary Name<br>(Moshward, Not all comparies have the skilly to transmit this message.)<br>Message age and emount of Educate all nomine to the performance                                                                 | Amount to Load<br>Mento a cargar<br>Popular Prepaid Card Receive Codes<br>Código de control de tarjetas prepagada                                                                  | i comunes               |

#### Maintenance Requests

- 1. Non- Emergency Maintenance can be requested in the Resident Portal. Requests are only received during business hours. If the leasing office is closed, the maintenance team will open the request the following morning.
- 2. To create a Maintenance Request, click on the Maintenance tab then on the Submit a Work Order button.

| =Menu             | Dashboard          | Payments          | Maintenance            | Messages | Community |
|-------------------|--------------------|-------------------|------------------------|----------|-----------|
| /itenu            | Dashboard          | 1 dyments         | Maintenance            | messages | community |
|                   |                    |                   |                        |          |           |
| MAINT             | ENANC              | E                 |                        |          |           |
| If this is a Fire | , Medical, or Poli | ce Emergency, c   | all 911 immediately.   |          |           |
| 16.1.             |                    |                   |                        |          |           |
| If this is a mai  | ntenance emerge    | ncy, please conta | act your leasing offic | е.       |           |
|                   |                    |                   |                        |          |           |
|                   | 4                  |                   |                        |          |           |
|                   | Submit a           | Work Orde         | er                     |          |           |
|                   |                    |                   |                        |          |           |
| Office            |                    |                   | 214-371-4383           |          |           |
|                   |                    |                   |                        |          |           |
| MAIN              |                    |                   | STORY                  |          |           |
| MAIN              |                    |                   |                        |          |           |

3. The Maintenance Request Page will display next. Please fill out all fields completely and accurately. It is important that you list as much detail as possible to help the Maintenance Team resolve your problem.

**Note:** All fields with a Red Asterisk are required information.

- The Service Team will need to have Permission to Enter to complete the Maintenance Request. If you do not grant permission to enter then you will need to contact your leasing office for instructions.
- 5. You can attach files or images in your work order as well.
- 6. Be sure to click the *Submit* button to complete your request.
- 7. Your Maintenance Request will be logged on your Resident Portal account so that you can track the status of the work.
- 8. All maintenance requests will display up to 30 days.

| UBMIT A WORK ORDER                                                                       | < Back to                                                                                                    | Maintenance |
|------------------------------------------------------------------------------------------|----------------------------------------------------------------------------------------------------|-------------|
| If you have any pets please make sure they are secure                                    | for the safety of the maintenance staff.                                                                     | 8           |
|                                                                                          | Email •                                                                                                    |             |
|                                                                                          | test@name.com                                                                                                |             |
| $\sim$                                                                                   | Phone Number*                                                                                                |             |
|                                                                                          | 111 - 111 - 1111 Home                                                                                        | $\sim$      |
| If this is an emergency please call one of the numbers below for<br>immediate assistance | Location                                                                                                    |             |
|                                                                                          | Choose One                                                                                                   | $\sim$      |
| Office 404-815-8877                                                                      | Category *                                                                                                   |             |
|                                                                                          | Choose One                                                                                                   | $\sim$      |
|                                                                                          | Problem *                                                                                                    |             |
|                                                                                          | Choose One                                                                                                   | $\sim$      |
|                                                                                          | ${\ensuremath{\mathfrak{C}}}$ $\ \ \ \ \ \ \ \ \ \ \ \ \ \ \ \ \ \ \$                                        |             |
|                                                                                          | Do you have a pet ?                                                                                          |             |
|                                                                                          | © Yes ⊛ No                                                                                                   |             |
|                                                                                          | Entry Note                                                                                                   |             |
|                                                                                          | (i.e.) If you have a pet please tell us if there is anything we need to know.                                |             |
|                                                                                          | Description *                                                                                                |             |
|                                                                                          | (please be as specific as possible)                                                                          |             |
|                                                                                          |                                                                                                    |             |
|                                                                                          |                                                                                                    | 1           |
|                                                                                          | Please be as detailed as possible and attach pictures if available to expedite getting your issues resolved. |             |
|                                                                                          | Attach File                                                                                                  |             |
|                                                                                          |                                                                                                    |             |

# **Contact**

- 1. You can contact your leasing office through email by clicking on the Menu tab.
- 2. Fill out the required fields and make sure you leave a good contact email or phone number if not already listed. Then be very detailed in what you need or would like to relay to your leasing office.

| EMenu Dashboard | Payments Maintenance Mess | ages Community    |             | Hi,Ruddy~       |
|-----------------|---------------------------|-------------------|-------------|-----------------|
| My Profile      | Payments                  | Maintenance       | Community   | Other Features  |
| Edit My Profile | Make a Payment            | Submit Work Order | Events      | Submit a Review |
| Messages        | View Ledger               | View Work Orders  | Classifieds | Important Links |
| Documents       | Set Up Scheduled Payment  | s                 |             | Contact Us      |
|                 | Manage Billing Info       |                   |             |                 |

3. Please note that if you submit a request to move out or notice to vacate that you will need to follow up with the property and fill out additional forms before the notice is valid. This is just a form of communication when you cannot reach the property by phone.

#### Messages

- 1. Your Messages tab will have any pending items from your leasing office.
- 2. Rent reminders will be posted here as well as emailed to you.
- 3. If you have any leases documents needing to be signed you will sign them through the messages tab.
- 4. Alerts will be posted here.
- 5. You can also contact the office by the Contact Us button.

| ≡Menu Dashboa | ard Payments Maintenance  | Messages Community                                             | Hi,James~  |
|---------------|---------------------------|----------------------------------------------------------------|------------|
| NESSAGE C     | ENTER                     |                                                                | CONTACT US |
| ALERTS        |                           |                                                                |            |
| Priority      | Messege                   | Actions                                                        |            |
| A Medium      | Submit a Review           | Submit a Rating and Review about your experience at 1016 Lofts |            |
| Low           | Receive SMS Notifications | Click here to receive SMS notifications                        |            |
| MESSA(        | GES                       | Subject                                                        | Dete       |
| 1016 Lofts    |                           | Free weights missing in gym                                    | Feb 17     |
| 1016 Lofts    |                           | Fitness Center and Pets                                        | Feb 9      |
| 1016 Lofts    |                           | Pay Rent Reminder!                                             | Feb 1      |
| 1016 Lofts    |                           | Cold weather notice                                            | Jan 22     |
| 1016 Lofts    |                           | Office closing early today                                     | Jan 22     |
|               |                           |                                                                |            |

# **Community & Events**

- 1. If your community has Associated Wall Categories you can view them from the Resident Portal. You will find things like area attractions, things for sale and community announcements that are posted by your community or other residents.
- 2. If your property offers any Events you can click on this tab to view them. Common services are connecting your utilities, order newspaper, order internet service and order magazines. \*These options will vary by property.

- 3. Events posted by your community will be displayed under this section. You can view all events but you cannot create events.
- 4. If you plan on attending the event you can click on Attend and your leasing office will be notified. This is so they can accommodate food and/or drinks if offered.

| ≡Menu Dashboard Payments Maintenance | Messages Community        | Hi,Ruddy~                                 |
|--------------------------------------|---------------------------|-------------------------------------------|
| EVENTS                               |                           | Community Quick Links                     |
|                                      | COMMUNITY EVEN            | TS<br>re a great way to meet new friends. |
| Events I am Attending                | Upcoming Events           |                                           |
| You are not attending any events.    | There are no events scheo | duled at this time.                       |

# Leave Feedback

1. You can fill out a quick survey at any time by clicking the Leave a Review under the Menu tab > Other features > Submit a Review. This section works like any online review and we would love to hear your comments and feedback about your community.

| ANKING CRITERIA                                                                                          | REVIEW                                                                                                    |
|----------------------------------------------------------------------------------------------------|----------------------------------------------------------------------------------------------------|
| Parking - Availability. • $\star \star \star \star$                                                      | Review Title * In 10 words or less, what do you think of the property?                                          |
| Noise - Can you hear your neighbors all too well. *                                                      | Review *                                                                                                    |
| Grounds - Overall appearance of the entire community. Upkeep and landscaping.*                           | If someone were to ask you what it's like living here, what would you tell them?                                |
| Construction - Quality of the fixtures, building material, sound & heat insulation, layout and design. * | Would you recommand us to a friand? *                                                                           |
| Maintenance - Maintenance people fix problems in a<br>timely fashion. •                                  | I agree to all terms and conditions.*                                                                           |
| ****                                                                                                    | I authorize Flats at Five Mile Creek Apartments to post this review on their website and other affiliate sites. |
| Staff - Professionalism, knowledge, helpfulness, and<br>overall service level. *<br>★ ★ ★ ★ ★            | SUBMIT CANCEL                                                                                                   |
| Overall - Compared to other apartments, how does this community rate in general? *                       |                                                                                                    |

# **Profile**

- 1. We strongly suggest changing your password periodically.
- 2. You can also edit your email if you needed.
- 3. If you transfer to another unit in the same community the leasing office will have to assist you in removing your email from the past account. Then you can re-enroll with your new unit and new tenant ID.

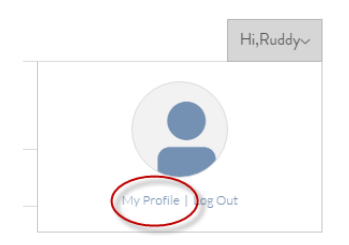